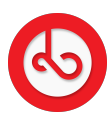

Knowledgebase > Marketplace > Buy on Bloop Marketplace > How do I select a product?

How do I select a product? Anna Zozulenko - 2025-04-09 - Buy on Bloop Marketplace Browse through the products available on Bloop marketplace.

Click on the product you're interested in to view its details.

On the product page, you will find options to interact with the product: Click on the "heart" icon to add the product to your Wishlist. Click on the "Add to Cart" button to add the product to your shopping cart.

After adding products, you can access your Wishlist and Cart, by clicking on the icons representing the Wishlist and Cart, located on the top right side of the screen.

Inside the Wishlist and Cart, you can manage your selected items. Move products between Wishlist and Cart if needed. Remove items from either Wishlist or Cart as desired.

Once you are satisfied with your selection, proceed to checkout to complete your purchase.